# Distinctive Ring Settings on SPA8000 Phone Adapter

## Objective

Distinctive ring settings help you customize ring tone patterns for different numbers. There are nine ring types to configure with distinctive ring patterns. These distinctive ring setups are used to distinguish different telephone numbers on the same phone line. This document outlines the procedures to set distinctive ring settings on a SPA8000.

# **Applicable Device**

• SPA8000

#### **Software Version**

• 6.1.12

## **Distinctive Ring Settings**

Step 1. Log in to the web configuration utility and choose **Advanced > Voice > L1-L8**. The *Line* page opens:

| Speed Dial Settings       |          |                               |                  |   |
|---------------------------|----------|-------------------------------|------------------|---|
| Speed Dial 2:             |          | Speed Dial 3:                 |                  |   |
| Speed Dial 4:             |          | Speed Dial 5:                 |                  |   |
| Speed Dial 6:             |          | Speed Dial 7:                 |                  |   |
| Speed Dial 8:             |          | Speed Dial 9:                 |                  |   |
| Supplementary Service S   | Settings |                               |                  |   |
| CW Setting:               | yes 👻    | Block CID Setting:            | no 💌             |   |
| Block ANC Setting:        | no 💌     | DND Setting:                  | no 💌             |   |
| CID Setting:              | yes 💌    | CWCID Setting:                | yes 💌            |   |
| Dist Ring Setting:        | yes 💌    | Secure Call Setting:          | no 💌             |   |
| Message Waiting:          | no 💌     | Accept Media Loopback Request | automatic 👻      |   |
| Media Loopback Mode:      | source 💌 | Media Loopback Type:          | media 💌          |   |
| Distinctive Ring Settings |          |                               |                  |   |
| Ring1 Caller:             |          | Ring2 Caller:                 |                  |   |
| Ring3 Caller:             |          | Ring4 Caller:                 |                  |   |
| Ring5 Caller:             |          | Ring6 Caller:                 |                  |   |
| Ring7 Caller:             |          | Ring8 Caller:                 |                  |   |
| Ring9 Caller:             |          |                               |                  |   |
| Ring Settings             |          |                               |                  |   |
| Default Ring:             | 1 💌      | Default CWT:                  | 1 💌              |   |
| Hold Reminder Ring:       | 8 💌      | Call Back Ring:               | 7 💌              |   |
| Cfwd Ring Splash Len:     | 0        | Cblk Ring Splash Len:         | 0                |   |
| VMWI Ring Splash Len:     | 0        | VMWI Ring Policy:             | New VM Available | - |
| Ring On No New VM:        | no 💌     |                               |                  |   |

**Note:** There are 9 lines available for configuration. The user indicates which line needs to be configured for distinctive ring settings in Step 1 by the selection one of the desired line number.

| Distinctive Ring Settings |         |               |         |
|---------------------------|---------|---------------|---------|
| Ring1 Caller:             | 1112245 | Ring2 Caller: | 444401  |
| Ring3 Caller:             | 1188273 | Ring4 Caller: | 0091186 |
| Ring5 Caller:             | 1234563 | Ring6 Caller: | 1192758 |
| Ring7 Caller:             | 1222222 | Ring8 Caller: | 1111111 |
|                           |         |               |         |

Step 2. On the Line page, scroll down to the Distinctive Ring Settings section.

Step 3. Enter a caller number pattern to play Distinctive Ring/Call Waiting Tone (CWT) 1, 2, 3, 4, 5, 6, 7, 8, or 9 in the Ring(1-9) Caller field. It is blank by default.

**Note:** To modify the distinctive rings and CWT refer to the articles, *Call Forward Settings on the SPA8000 Phone Adapter* and *Configure Ring Settings on the SPA8000 Phone Adapter*.

Step 4. Click Submit All Changes.